- ▼ 目次

  - 2. CREDITSのe-learning受講方法(新規)
  - 3. CREDITSのe-learning受講方法(更新)
  - 4. 受講完了後の認定証発行方法

p.9~

p.15~

p.20~

## CREDITSのユーザー登録方法

#### https://www.uhcta.com/uth/member/

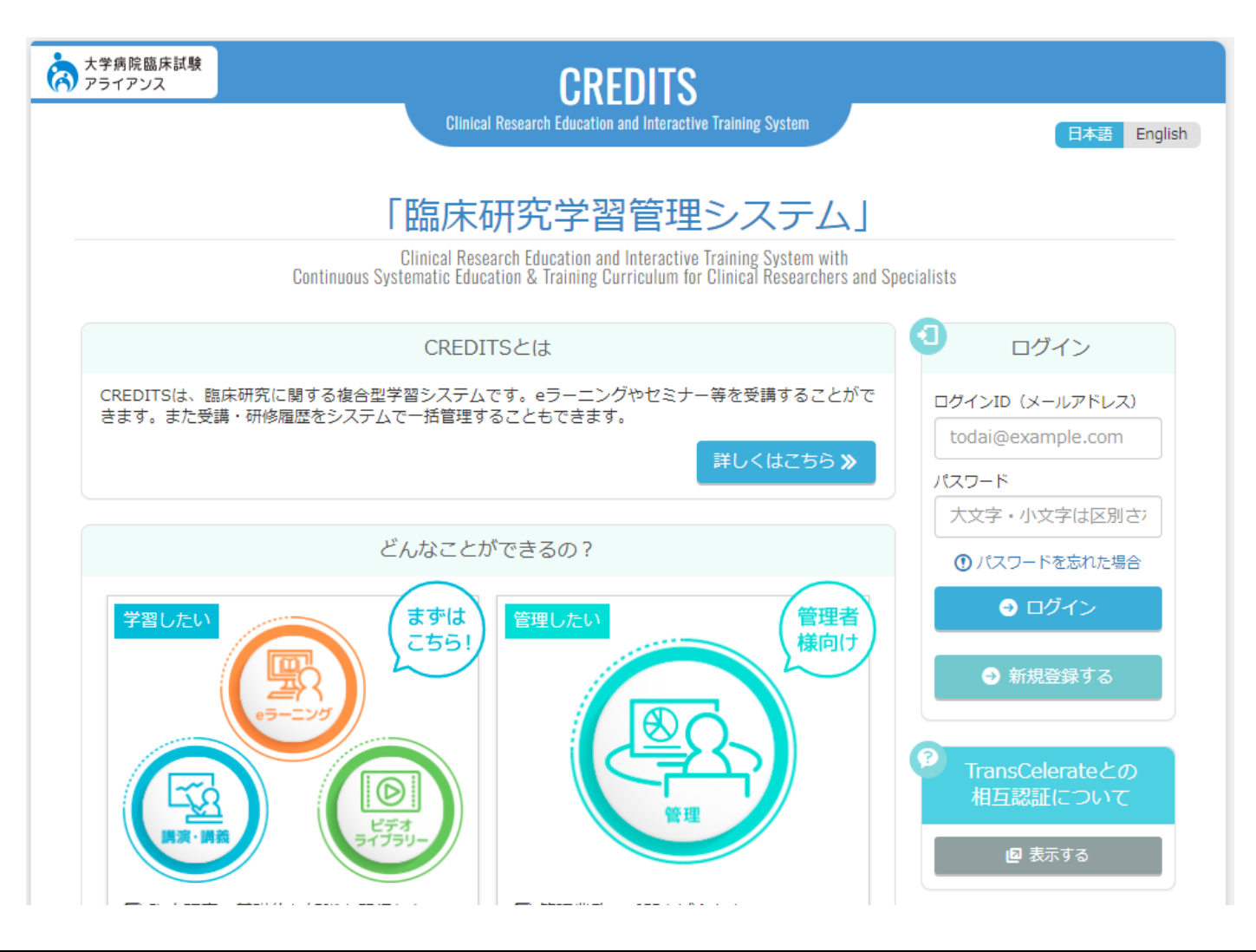

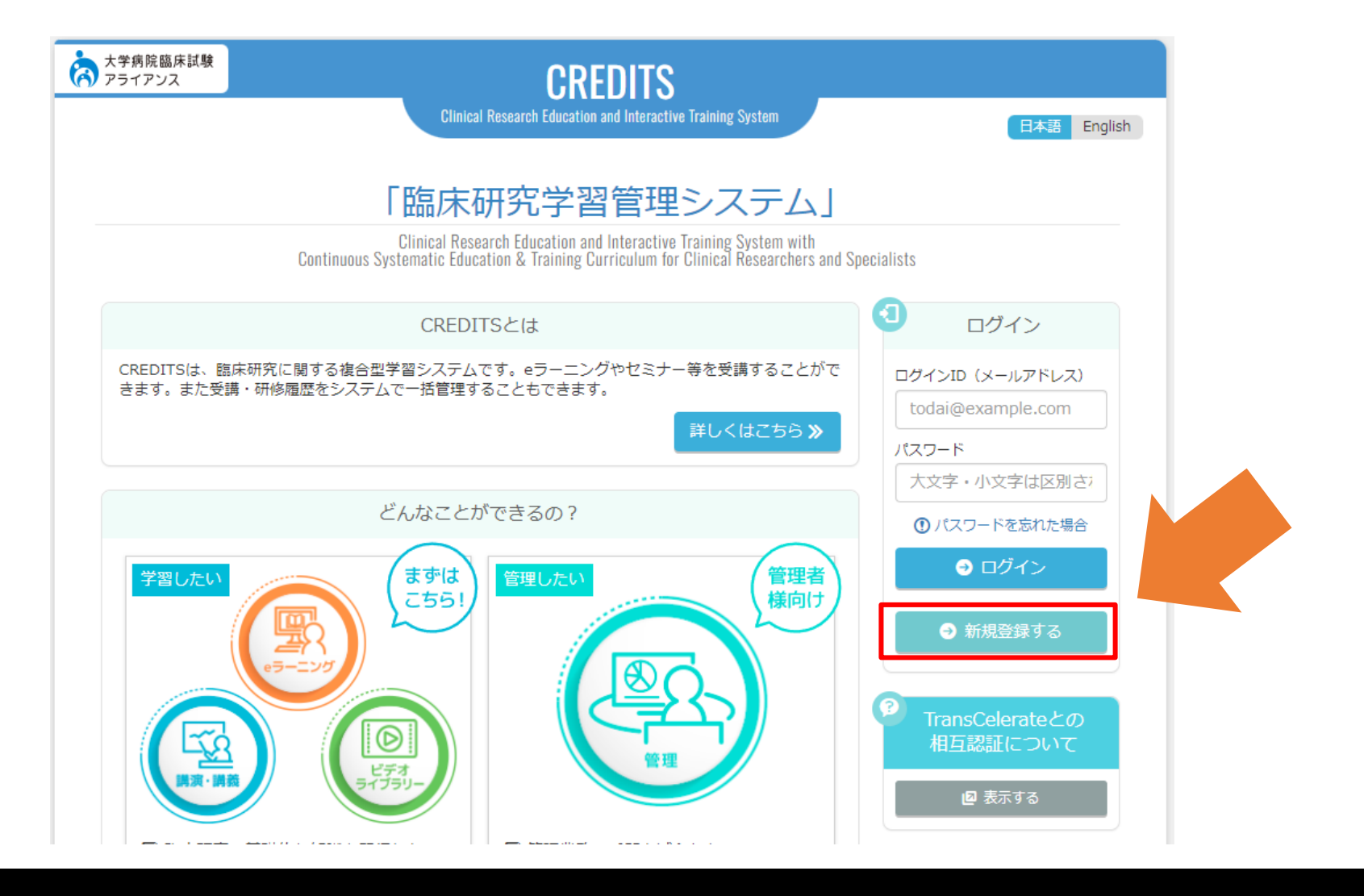

### ユーザー情報を入力し、「確認画面へ進む」をクリック

### ●注意点

### 1) 所属先は、必ず"徳島大学"を選択してください。

→CREDITSは、徳島大学以外の施設でも利用するシステムです。 徳島大学が選択できていないと、他の施設の受講者と記録が混同 してしまい、大学のシステム上で受講歴が反映されません。

### 2) メールアドレスは、「c~@tokushima-u.ac.jp」でご登録ください。 →同姓同名の混同を避けるため、Cアカウントを用いて受講歴を管理 しています。

「tarou@tokushima-u.ac.jp」や「tarou@gmail.com」のようなメール アドレスでは、たとえ受講が完了していても、大学のシステム上で、 Cアカウントとの紐づけが出来ず、受講歴が反映されません。 必ず、Cアカウントのメールアドレスでご登録をお願いいたします。 例)「c204056030@tokushima-u.ac.jp」、 「c000090999@tokushima-u.ac.jp」など

| 大学病院臨床試験<br>アライアンス         | CREDITS                                                                                                    |
|----------------------------|----------------------------------------------------------------------------------------------------|
| CREDITS<br>新規登録            | フォーム                                                                                                    |
| ご入力の前にお読み                  | ください                                                                                                    |
| <ul> <li>以下のすべて</li> </ul> | この項目を、入力または選択いただき、「確認画面へ進む」ボタンをクリックしてください。                                                                                                    |
| 氏名 (漢字)                    | 姓 センター 名 太郎                                                                                                    |
| 氏名(カナ)                     | 姓 センター 名 タロウ                                                                                                    |
| 氏名(ローマ字)                   | 姓 CENTER 名 TAROU                                                                                                    |
| 性別                         | ● 男性 ○ 女性                                                                                                    |
| 生年月日                       | 西暦 1900 年 1 月 1 日                                                                                                    |
| 所属先(組織)                    | <b>读四十</b> 49                                                                                                    |
|                            | でも思うイナー・・・・・・・・・・・・・・・・・・・・・・・・・・・・・・・・・・・・                                                                                                    |
|                            | 病院                                                                                                    |
|                            | その他 🗸                                                                                                    |
| 担当予定業務                     | <ul> <li>● 担当予定業務の詳細を見る</li> <li>● 倫理審査委員会委員 □ 翻床研究指導員 ■ 研究責任医師・研究責任者 □ 研究分担医師 □ 分担研究者</li> <li>● 研究細切員 □ 生物形計事/紙計算/紙計算紙「「 データ管理担当者 □ モニタリング担当者 □ 監査担当者</li> <li>■ 翻床研究コーディネーター (CRC) □ その他の医療職 □ 学生 □ その他</li> <li>※ 環時点で具体約な担当業員が決定っていない方は、研究分型医師または分担研究者を選択してください。</li> </ul> |
| メールアドレス                    | xxxxxd@tokushima-u.ac.jp                                                                                                    |
| パスワード                      |                                                                                                    |
| <b>《</b> トップページ            | 1885年以上、125年以下の/スワードを半角度数字で入力してください。<br>18/プラードはログイン特に使用するので、控えておいてください。<br>へ戻る<br>確認画面へ進む ≫                                                                                                    |
|                            | Copyright © Clinical Research Support Carter (DreCere), The University of Tokyo Hospital. All Rights reserved.<br>Copyright © University Hospital Clinical Tries Allance, All Rights Reserved.<br>サイト・バックマック Electronic Clinical Clinical Tries Allance, All Rights Reserved.    |

### 入力内容に問題が無ければ、「上記に同意して登録」をクリック

| 大学病院臨床試験 アライアンス              | CREDITS                                                                                                    |
|------------------------------|----------------------------------------------------------------------------------------------------|
| <sub>CREDITS</sub><br>新規登録フォ |                                                                                                    |
| 氏名(漢字)                       | センター太郎                                                                                                    |
| 氏名(力ナ)                       | センター タロウ                                                                                                    |
| 氏名(ローマ字)                     | CENTER TAROU                                                                                                    |
| 性別                           | 男性                                                                                                    |
| 生年月日                         | 1900年 1月 1日                                                                                                    |
| 所属先(組織)                      | 徳島大学/病院/その他                                                                                                    |
| 担当予定業務                       | 研究責任医師・研究責任者                                                                                                    |
| メールアドレス                      | xxxxx@tokushima-u.ac.jp<br>メールアドレスに翻題いがないかご確認ください。                                                                                                    |
| パスワード                        | 2222222                                                                                                    |
| 利用規約<br>《入力画面へ戻る             | <ul> <li>利用規約</li> <li>ごの褒は、「系統的臨床研究者・専門等の生運載者・研修 Continuous Systematic Education &amp; Training Currier Researchers and Specialists」のためのシステムCREDITS (Clinical Research Education and Linettive UPT) (CREDITS] といいます)へた成し、現在国際になるといます。</li> <li>このウェブダイト(htts://www.uhck.com/utty/member/、以下「当サイト」といいます)</li> <li>エンター (UT、「臨床研究及者センター」といいます)が営業しております。たる客様が当当<br/>いて、商らかじめ朝了承下さい。</li> <li>・</li> <li>・&lt;</li></ul> |
|                              | Copyright © Clinical Research Support Center (CresCent), The University of Tokyo Hospital. All Rights reserved.<br>Copyright © University Hospital Clinical Trial Alliance, All Rights Reserved.<br>本サイトの内容を無許で描写・転送することを禁止します。                                                                                                    |

登録いただいたメールアドレス宛に確認メールが届きます

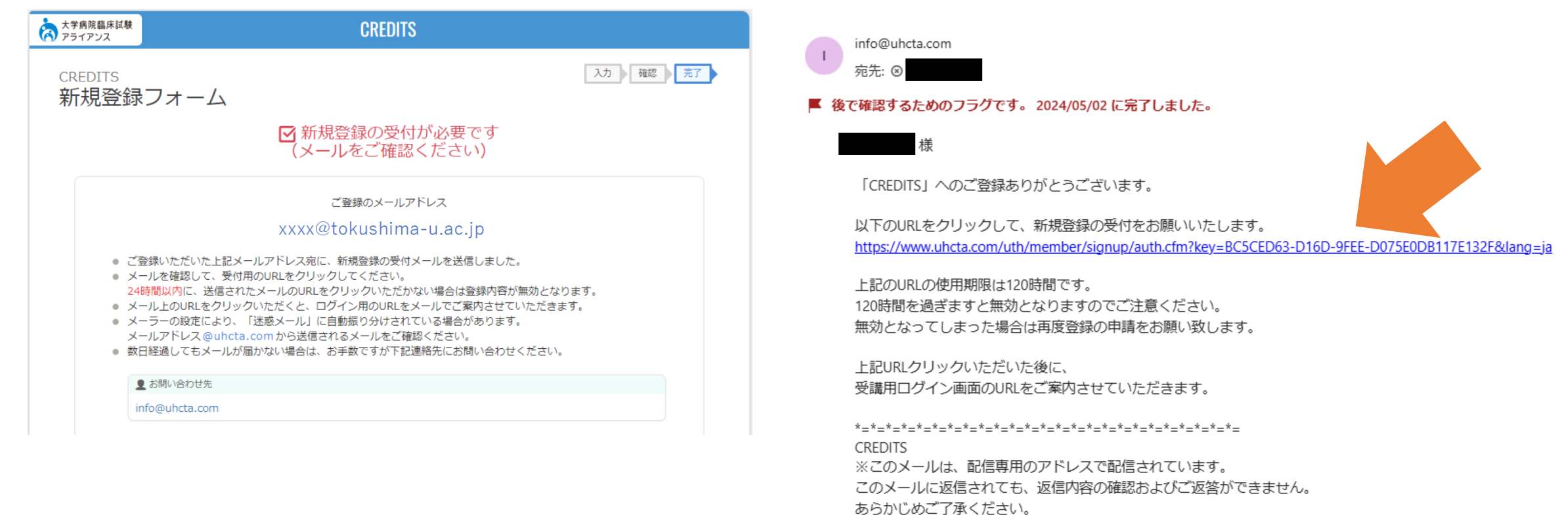

### メールに記載のURLをクリックすることで、登録が完了します

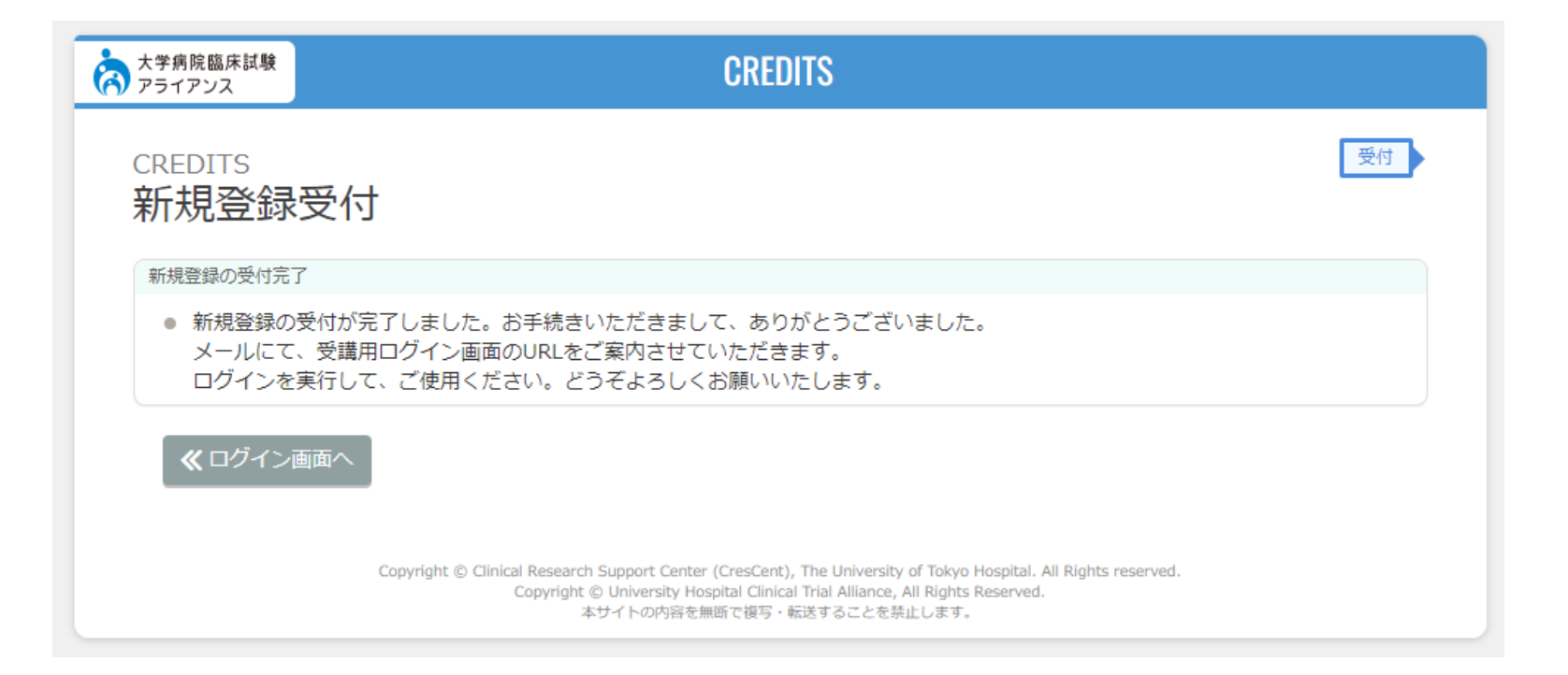

## CREDITSのe-learning受講方法 (新規受講者)

受講開始前の確認事項 (eラーニング開始前に必ず確認ください)

### 受講はPCを使用してください

モバイル端末(スマートフォン、タブレット)から受講すると、 ステータスは正しく変更されません。

### Macintosh PCの場合、使用ブラウザは'Safari'を使用してください

Safari以外のWebブラウザを使用した場合、ステータスが 上手く反映されません。

### **各コンテンツ学習後はブラウザのタブを閉じてください**

ポップアップでも表示されますが、コンテンツ学習後ブラウザのタブを 閉じないと確認テストが正常に開かないことがあります。

## 登録したメールアドレス(ID)とパスワードを使用してログイン

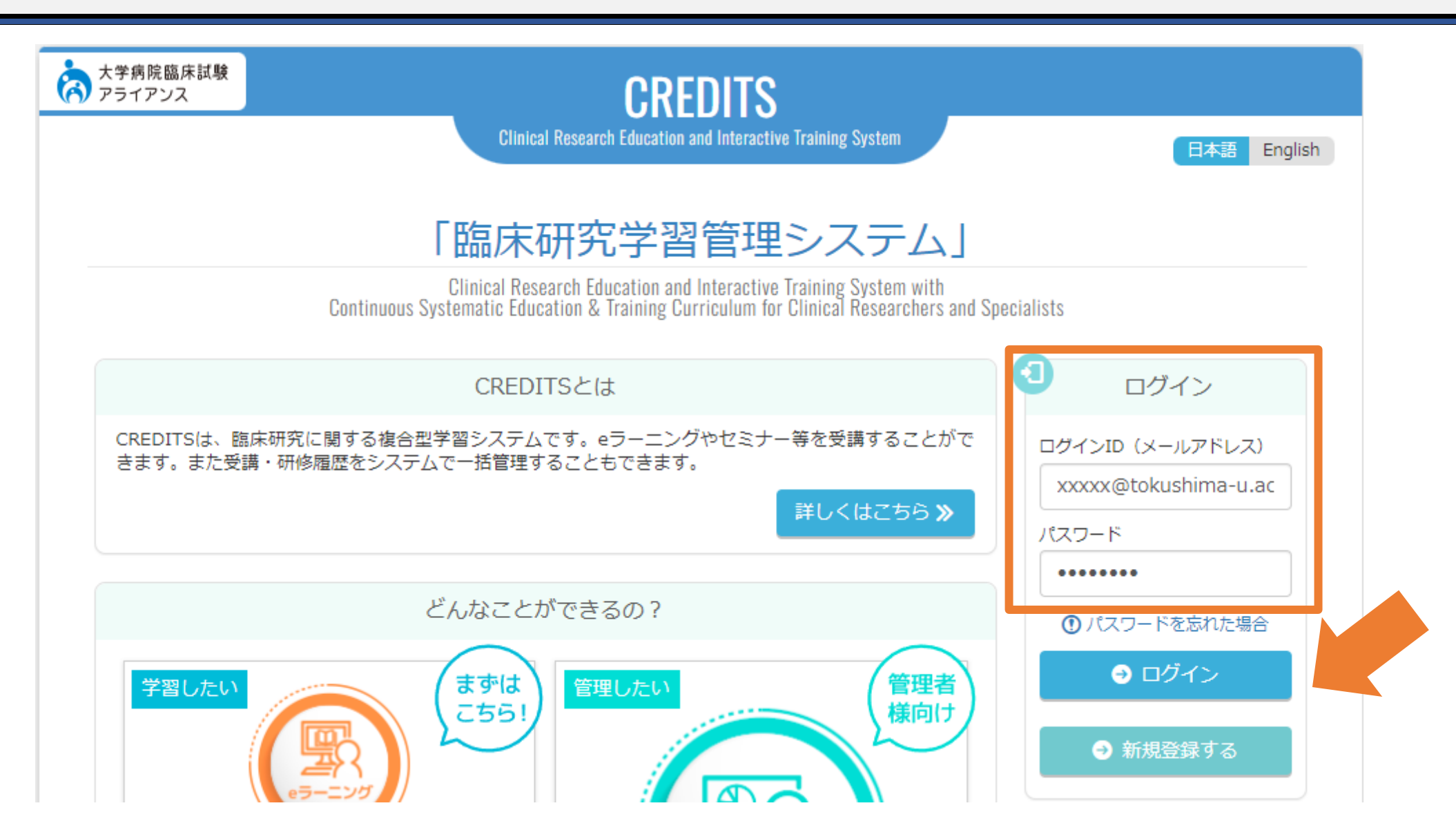

ログイン後の画面で、eラーニングを選択します

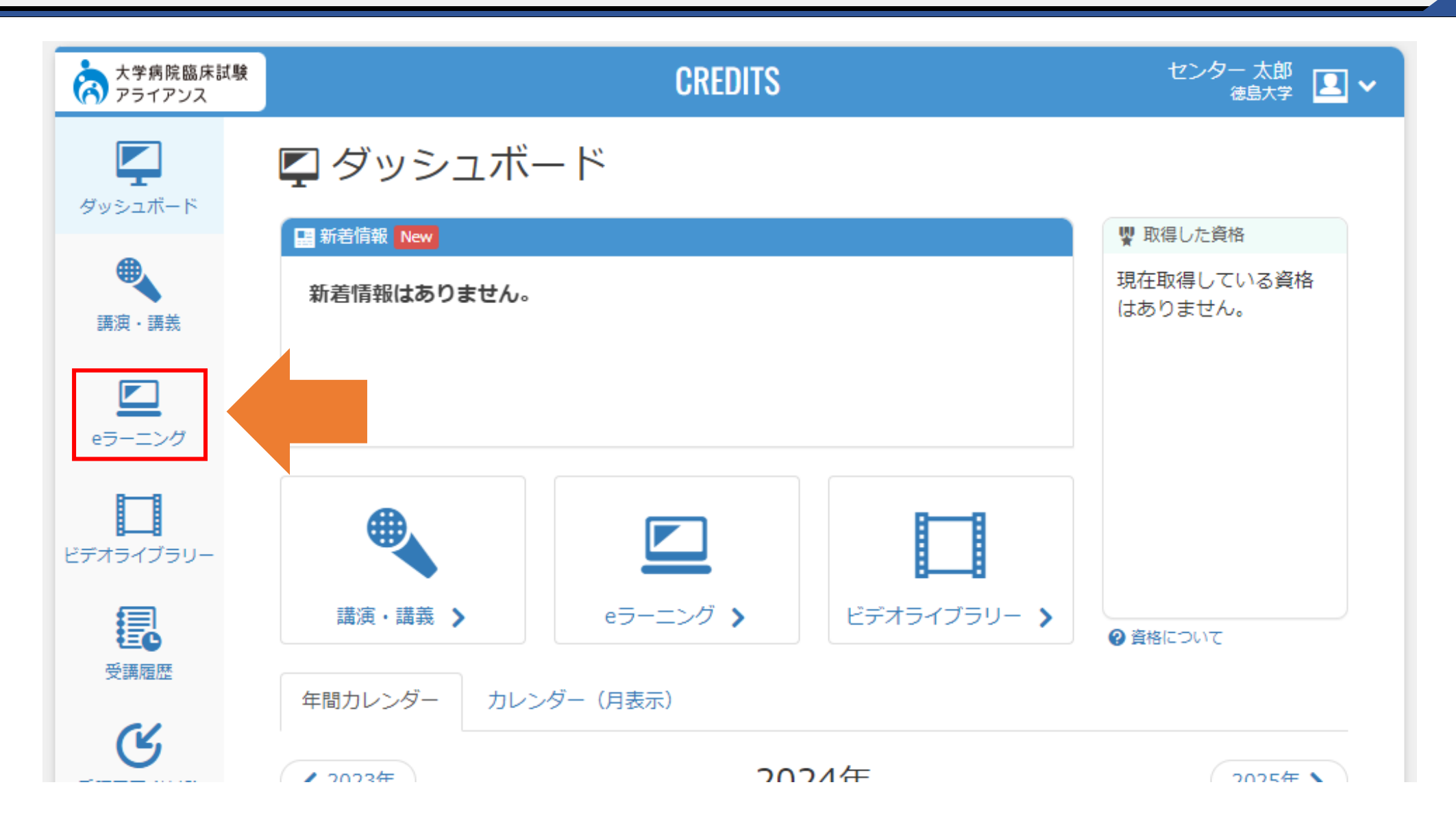

### コース一覧から新規者向けのeラーニングを受講してください

### ●受講コース

1) CREDITSを使用したe-learningが初めての方

→下記の2コースの資料を閲覧し、アンケートと確認テストを実施してください。

>倫理・行動規範コース\_新規 >臨床研究実施コース\_新規

| 大学病院臨床試験 アライアンス |                     | CREDIT             | S                     |           | センター太郎<br><sub>徳島大学</sub> 👤 🗸 |
|-----------------|---------------------|--------------------|-----------------------|-----------|-------------------------------|
| ダッシュボード         | 🖻 eラーニング            | ブ                  |                       |           |                               |
|                 | <ul> <li></li></ul> | ~                  | Q                     | 検索        | ₽ 20 -                        |
| 講波・講義           | ステータス 推奨/ 選択        | カテゴリー              | コース名                  | 最終受講日 修了証 | (日) 修了証(英)                    |
|                 | 未学習推奨               | 臨床研究者標準化シラバス<br>準拠 | 倫理・行動規範コース_<br>新規     |           |                               |
| eラーニング          | 未学習推奨               | 臨床研究者標準化シラバス<br>準拠 | 臨床研究実施コース_新<br>規      |           |                               |
|                 | 未学習 選択              | 臨床研究者標準化シラバス<br>準拠 | 倫理・行動規範コース_<br>更新2024 | _         |                               |
| C) A DAD DO-    | 未学習 選択              | 臨床研究者標準化シラバス<br>準拠 | 臨床研究実施コース_更<br>新2024  |           |                               |
|                 | 未学習 選択              | 先端医療開発             | TR教育コース(検証中)          |           |                               |

受講が完了したコンテンツはステータスが"修了"となります

| לב | テンツ一覧                | i                                                 |    |            |  |
|----|----------------------|---------------------------------------------------|----|------------|--|
|    | 受講中<br>臨床研究者<br>倫理・行 | #愛 最終受講日 2024/04/25 修了日<br>標準化シラバス準拠<br>動規範コース_新規 |    |            |  |
|    | ステータス                | コンテンツ名                                            | 得点 | 最終受講日      |  |
|    | 修了                   | 1章 「臨床研究の歴史と被験者の保護」                               |    | 2024/04/25 |  |
|    | 未学習                  | 1章 【確認テスト】                                        |    |            |  |
|    | 未学習                  | 1章 アンケート (修了書発行のため必ずご解答ください)                      |    |            |  |
|    | 未学習                  | 2章 臨床研究における研究不正と行動規範                              |    |            |  |
|    | 未学習                  | 2章 【確認テスト】                                        |    |            |  |
|    | 未学習                  | 2章 アンケート (修了書発行のため必ずご解答ください)                      |    |            |  |
|    | 未学習                  | 3章 試験実施にあたって考慮すべき倫理                               |    |            |  |
|    | 未学習                  | 3章 【確認テスト】                                        |    |            |  |
|    | 未学習                  | 3章 アンケート (修了書発行のため必ずご解答ください)                      |    |            |  |
|    |                      |                                                   |    |            |  |
|    |                      |                                                   |    | 閉じる        |  |
| 2  |                      | 未学習     選択     UHCT ACReSS     推進室員コース            |    |            |  |

# CREDITSのe-learning受講方法

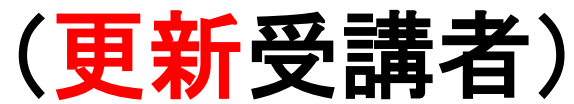

受講開始前の確認事項 (eラーニング開始前に必ず確認ください)

### 受講はPCを使用してください

モバイル端末(スマートフォン、タブレット)から受講すると、 ステータスは正しく変更されません。

### Macintosh PCの場合、使用ブラウザは'Safari'を使用してください

Safari以外のWebブラウザを使用した場合、ステータスが 上手く反映されません。

### 各コンテンツ学習後はブラウザのタブを閉じてください

ポップアップでも表示されますが、コンテンツ学習後ブラウザのタブを 閉じないと確認テストが正常に開かないことがあります。

### 新規受講時と同様に登録ID/Passでログイン後、eラーニングを選択します

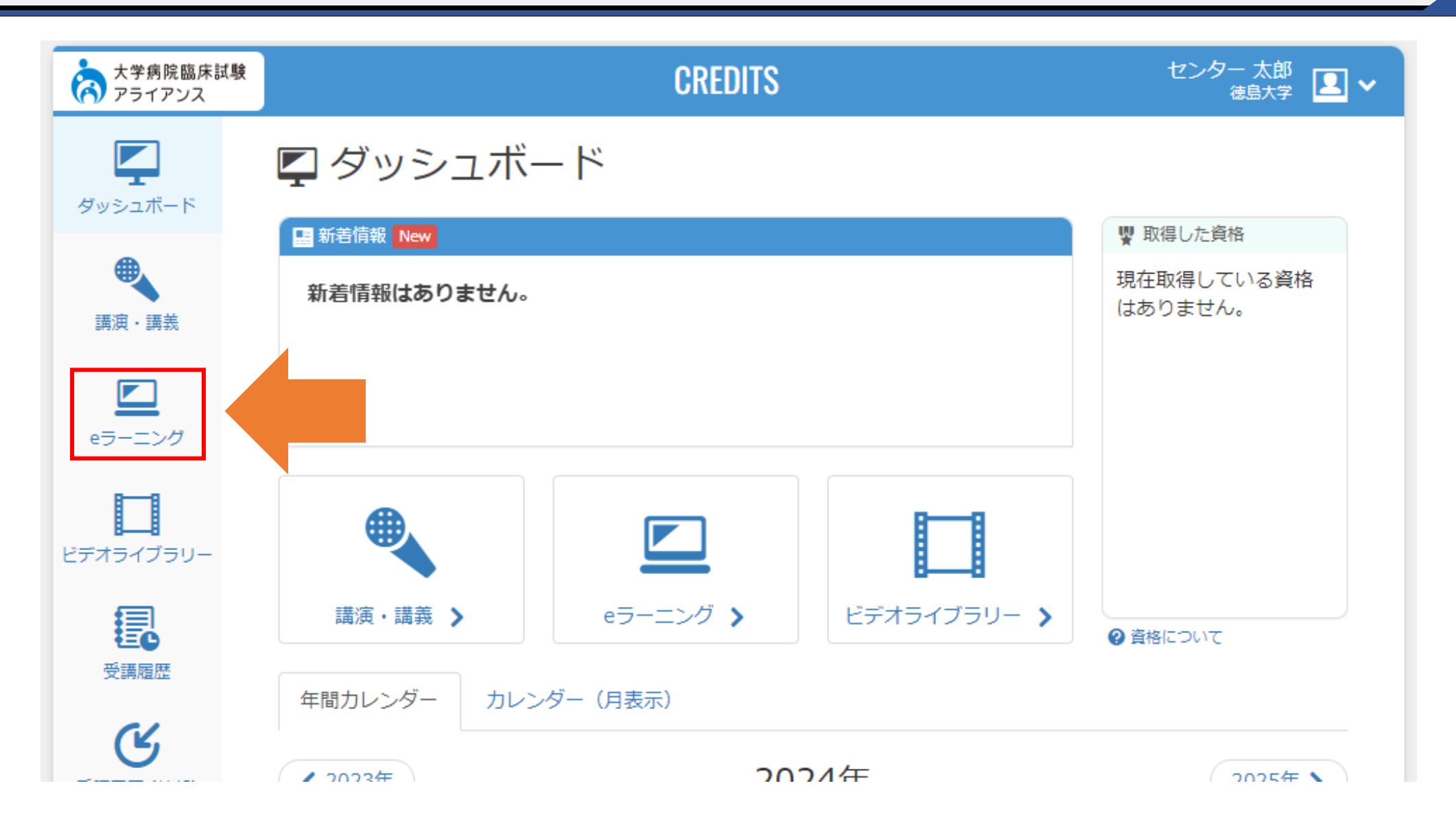

### コース一覧から更新者向けのeラーニングを受講してください

### ●受講コース

2) すでに新規2コースを前年度に受講済みの方

→下記の2コースの資料を閲覧し、アンケートと確認テストを実施してください。

>倫理・行動規範コース\_更新2025 >臨床研究実施コース\_更新2025

| 大学病院臨床試験<br>アライアンス | CREDITS センター 太郎<br>徳島大学 LA V |                    |                       |             |               |
|--------------------|------------------------------|--------------------|-----------------------|-------------|---------------|
| ダッシュボード            | 🖻 eラーニング                     | ブ                  |                       |             |               |
|                    | ■ コース一覧<br>すべてのカテゴリー         | ~                  | Q                     | 検索          | <b>C</b> 20 - |
| 講演・講義              | ステータス 推奨/ 選択                 | カテゴリー              | コース名                  | 最終受講日 修了証(日 | ) 修了証(英)      |
|                    | 未学習推奨                        | 臨床研究者標準化シラバス<br>準拠 | 倫理・行動規範コース_<br>新規     |             |               |
| eラーニング             | 未学習推奨                        | 臨床研究者標準化シラバス<br>準拠 | 臨床研究実施コース_新<br>規      | _           |               |
|                    | 未学習 選択                       | 臨床研究者標準化シラバス<br>準拠 | 倫理・行動規範コース_<br>更新2024 |             |               |
| E7454759-          | 未学習 選択                       | 臨床研究者標準化シラバス<br>準拠 | 臨床研究実施コース_更<br>新2024  |             |               |
| <b>E</b>           | 未学習 選択                       | 先端医療開発             | TR教育コース(検証中)          |             |               |

受講が完了したコンテンツはステータスが"修了"となります

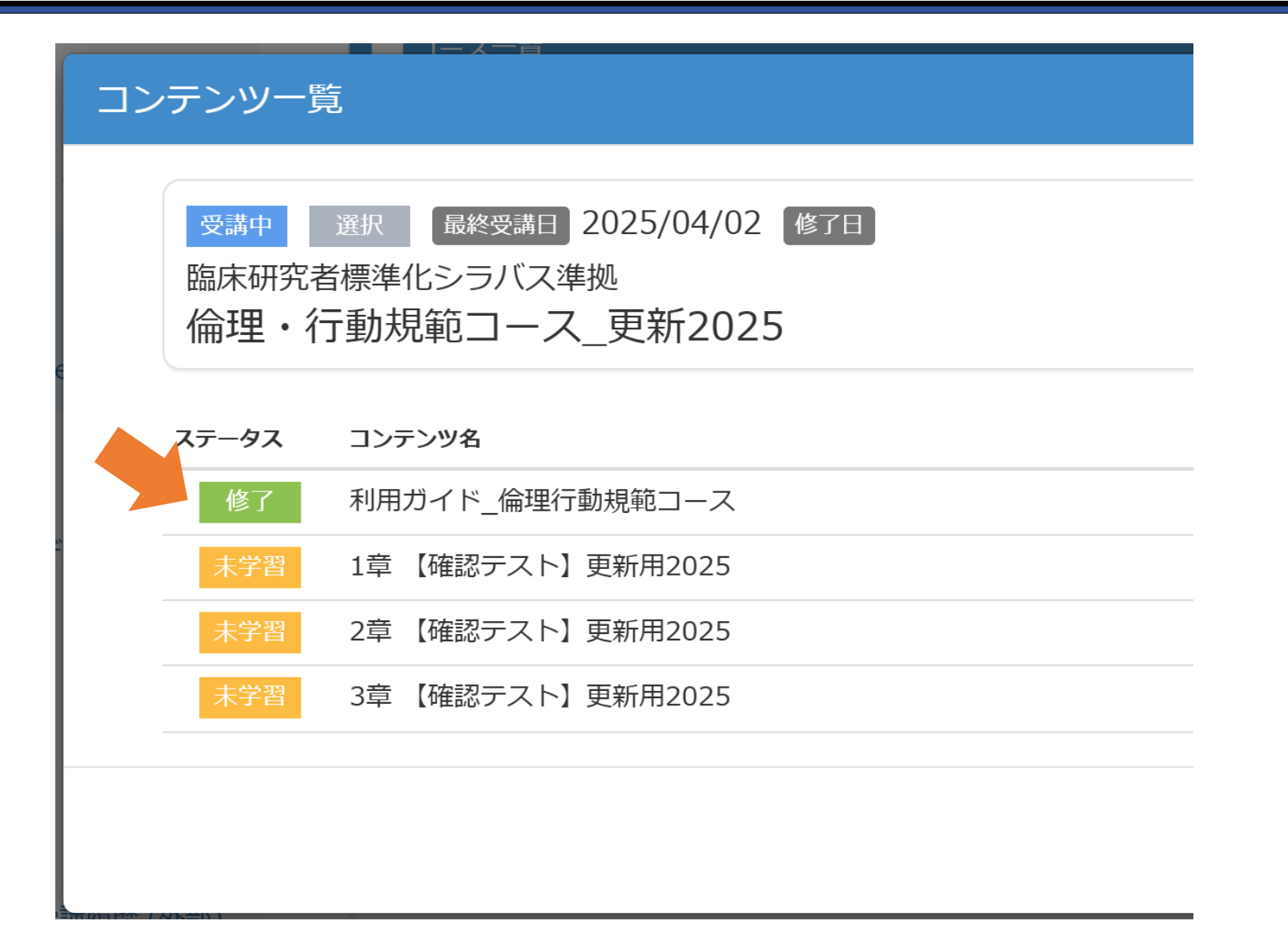

## 受講完了後の認定証発行方法

※治験等で認定証の発行が必要な方以外は、以降の操作は不要です。

## ダッシュボート画面の右上にある"詳しく見る"をクリック

| 大学病院臨床試験 アライアンス    |                                                                                                | CREDITS                                |                                                                 | 德島大学 🚨 🗸                                                                                               |                                                                        |
|--------------------|------------------------------------------------------------------------------------------------|----------------------------------------|-----------------------------------------------------------------|----------------------------------------------------------------------------------------------------|------------------------------------------------------------------------|
| ダッシュボード            | 📮 ダッシュボード                                                                                      | ۶                                      |                                                                 |                                                                                                    |                                                                        |
| ●<br>講演・講義         | 国新着情報 New 新着情報はありません。                                                                          |                                        |                                                                 | <ul> <li>取得した資格</li> <li>         臨床研究者標準化<br/>シラバス準拠     </li> <li>         詳しく見る         </li> </ul> |                                                                        |
| eラーニング             | <b>A</b>                                                                                       |                                        | 88                                                              |                                                                                                    |                                                                        |
| ビデオライブラリー          | 講演・講義 >                                                                                        | eラーニング >                               | ビデオライブラリー >                                                     | ❷ 資格について                                                                                               | → 資格認定の判定処理は、修了日当日の<br>夜間に行われます。eラーニングのステータス<br>は「修了」となったが、認定証の発行ができない |
| 受講履歴 (外部)          | < 2024年                                                                                        | 202                                    | 25年                                                             | 2026年 >                                                                                                | 場合、翌日以降に「貧格状況」をこ 確認くたさい                                                |
| <b>ノ</b><br>プロフィール | 1月     2月       19日     令和6年度モニタ     7日       一研修<初中級>     臨床                                  | ]<br>2024年度(後期)<br>末研究者養成講習会           | 3月<br>3日 2024年度(後期)<br>臨床研究者養成講習会                               | 4月                                                                                                    |                                                                        |
| <b>读</b><br>資格状況   | 24日 臨床試験への     [第1]       RBA実装のための研修     10日       初めの一歩:リスクの特     期)       定と評価(第1回)     会[第 | 1回]<br>日 2024年度(後<br>臨床研究者養成講習<br>第2回] | [第4回]<br><b>12日</b> 2024年度臨床研<br>究保険セミナー<br><b>14日</b> 2024年度(後 |                                                                                                    |                                                                        |
| 連携組織               | 31日     2024臨床研究推     17日       5月     6月                                                      | 日 2024年度(後                             | 期)臨床研究者養成講習                                                     | 8月                                                                                                    |                                                                        |

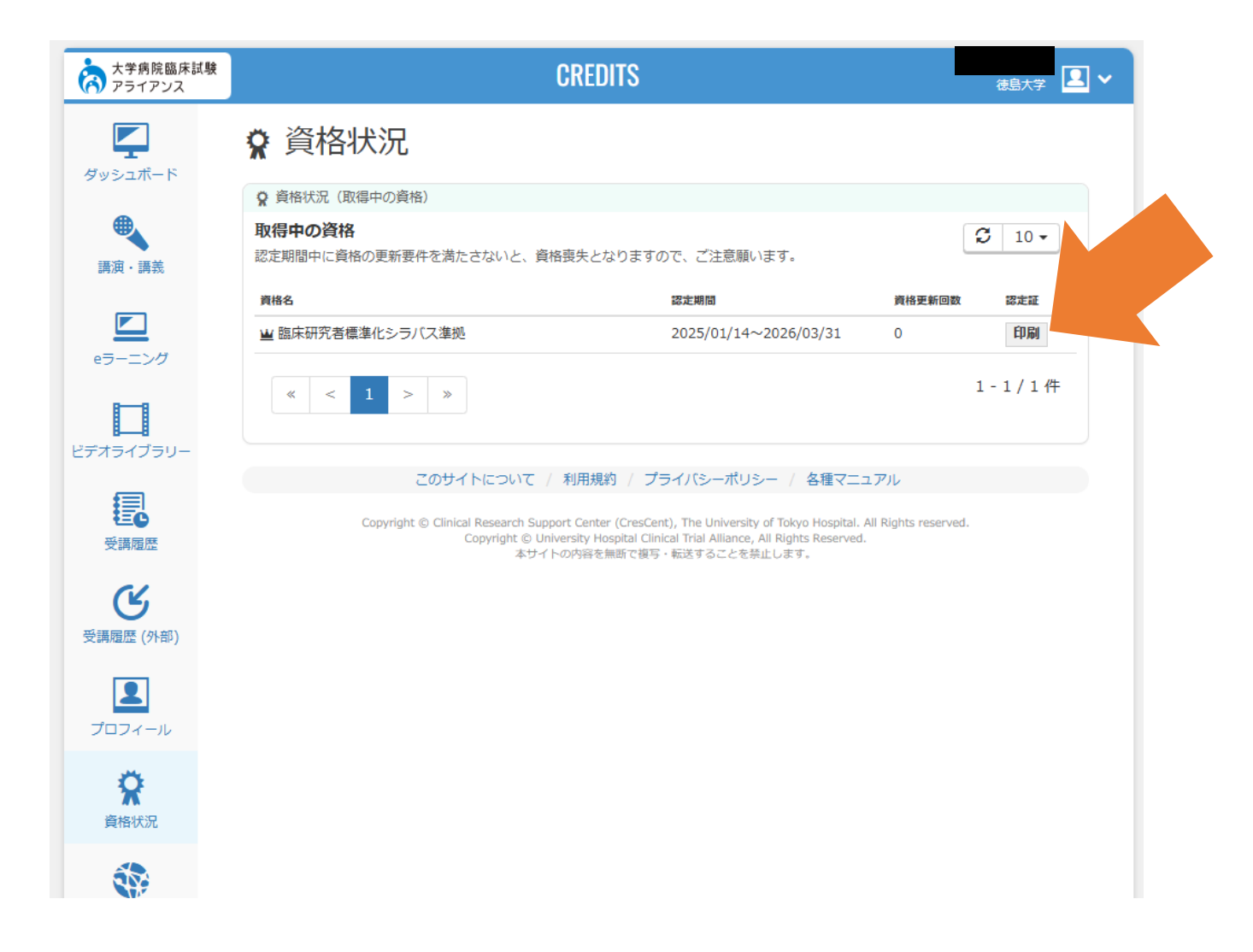

## Webブラウザの印刷機能からPDFとして保存

#### 印刷について

- 印刷用紙は [A4構] をお選びください。
- ブラウザーの設定により、ヘッダーおよびフッターに日付等が印刷される場合があります。
- ページ設定で、ヘッダーおよびフッターをすべて「空」にして、印刷を実行してください。

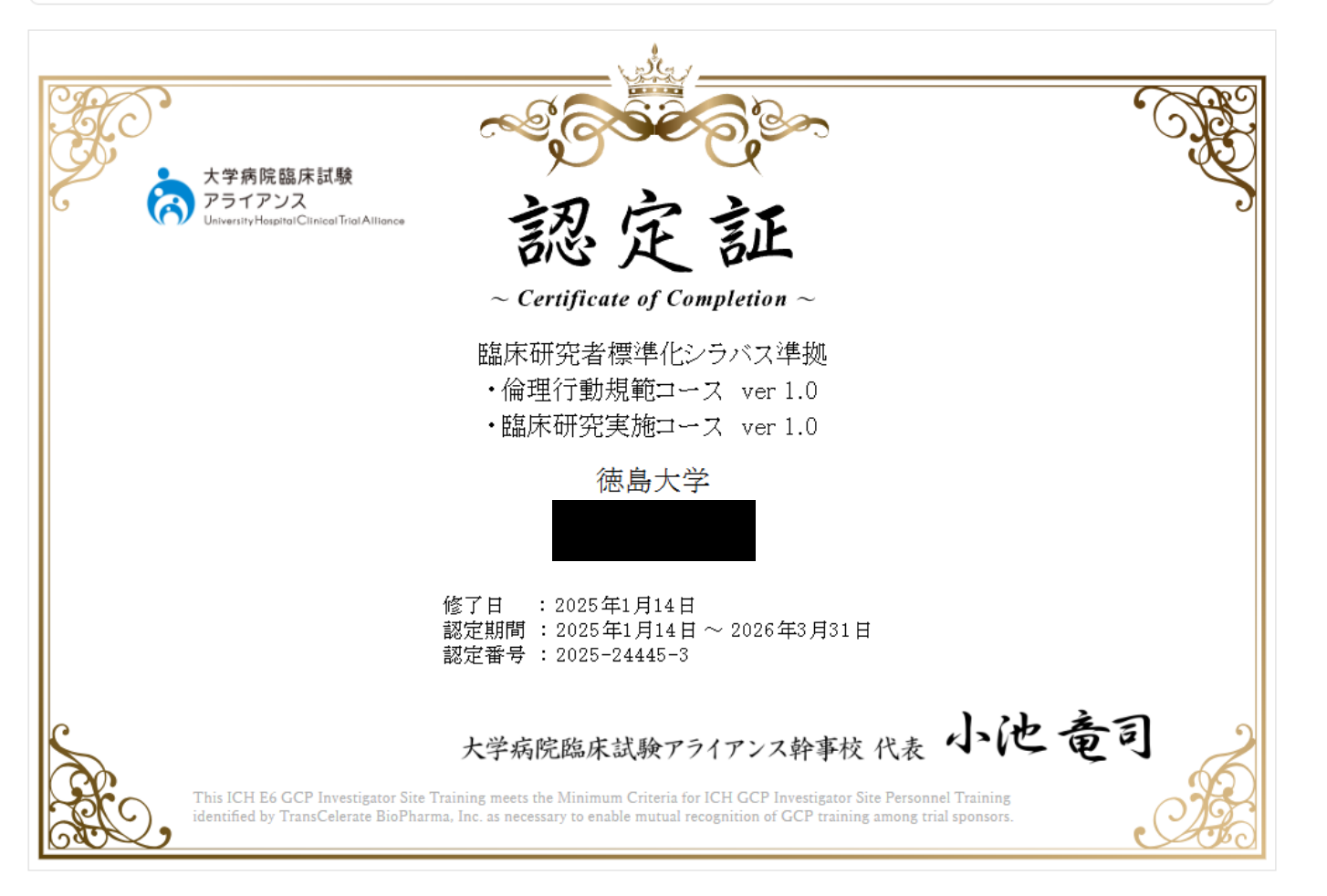

## <u>cアカウントを保有していない</u>研究者の 先生方のeラーニング受講方法

## (学外研究者向け)

## アカウント作成>CREDITSにアクセス

#### https://www.uhcta.com/uth/member/

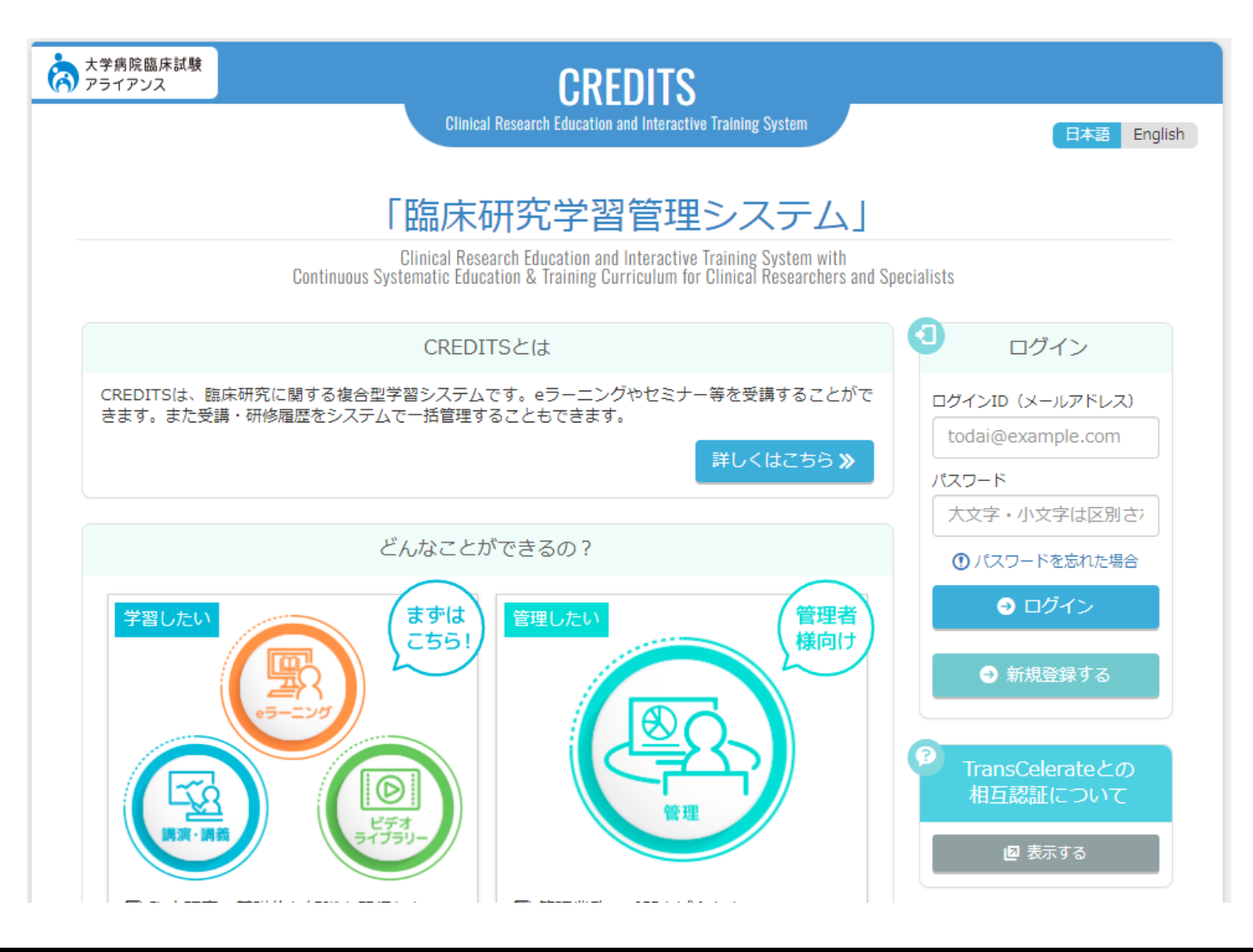

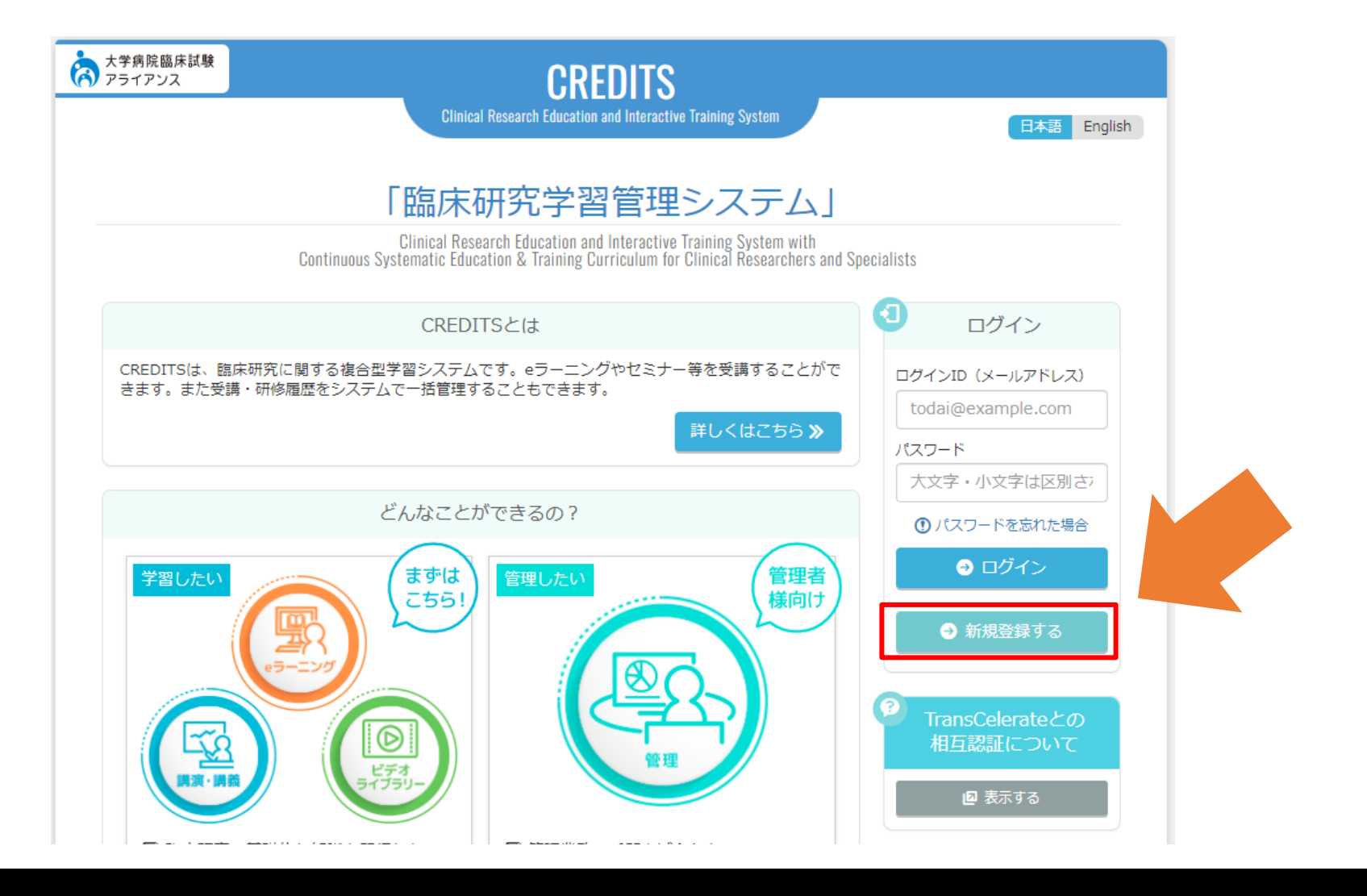

### ユーザー情報を入力し、「確認画面へ進む」をクリック

### ●注意点

#### 1) 所属先は、必ず"徳島大学"を選択してください。 ※ご自身の所属機関ではありません

→CREDITSは、徳島大学以外の施設でも利用するシステムです。 徳島大学が選択できていないと、他の施設の受講者と記録が混同 してしまい、当院のシステム上で受講歴が反映されません。

### 2) メールアドレスはご自身のメールアドレス(@gmail.comなど) を登録ください。

※主たる所属が徳島大学である本学構成員はp2~登録方法で登録 してください。

| 大学病院臨床試験<br>アライアンス | CREDITS                                                                                                    |                  |
|--------------------|----------------------------------------------------------------------------------------------------|------------------|
| CREDITS<br>新規登録フ   | オーム                                                                                                    | 確認 完了            |
| ご入力の前にお読みくだ        |                                                                                                    |                  |
| • 12 1-00 9 ~ COL  | 項目を、人力または選択いただき、「確認画面へ進む」ホダンをクリックしてください。<br>                                                                                                    |                  |
| 氏名 (漢字)            | 姓 センター 名 太郎                                                                                                    |                  |
| 氏名(力ナ)             | 姓 センター 名 タロウ                                                                                                    |                  |
| 氏名(ローマ字)           | 姓 CENTER 名 TAROU                                                                                                    |                  |
| 住別                 | ● 男性 ○ 女性                                                                                                    |                  |
| 生年月日               | 西暦 1900 年 1 月 1 日                                                                                                    |                  |
|                    |                                                                                                    |                  |
| 所居先(組織)            | 徳島大学            ※ (されき)」の道会は一般のショーーングの34相目目的です。                                                                                                    |                  |
|                    |                                                                                                    |                  |
|                    | その他・                                                                                                    |                  |
| 担当予定業務             | <ul> <li>● 相当予定実務の評論を見る</li> <li>● 倫理審査委員会委員 □ 臨床研究指導員 ■ 研究責任医師・研究責任者 □ 研究分出医師 □<br/>明究相助員 □ 生物統計家/統計解析者 □ データ管理担当者 □ モニタリング担当者 □ 野<br/>職床研究コーディネーター (CRC) □ その他の医療職 □ 学生 □ その他</li> <li>&gt;&gt;&gt;&gt;&gt;&gt;&gt;&gt;&gt;&gt;&gt;&gt;&gt;&gt;&gt;&gt;&gt;&gt;&gt;&gt;&gt;&gt;&gt;&gt;&gt;&gt;&gt;&gt;&gt;&gt;&gt;&gt;</li></ul> | ] 分担研究者<br>含資拍当者 |
| メールアドレス            | xxxxxq@tokushima-u.ac.jp                                                                                                    |                  |
| パスワード              |                                                                                                    |                  |
| <b>《</b> トップページへ戻  | ※8文字以上、12文字以下のノスワードを半角英数すで入力してください。<br>※ノスワードはログイン特に使用するので、控えておいてください。                                                                                                    |                  |
|                    | Copyright © Clinical Research Support Center (CresCent), The University of Tokyo Hospital, All Rights reserved.<br>Copyright © University Hospital Clinical Trial Allance, All Rights Reserved.<br>キサイトの内容を聴動で描写・転送することを禁止します。                                                                                                    |                  |

### 入力内容に問題が無ければ、「上記に同意して登録」をクリック

| 大学病院臨床試験 アライアンス   | CREDITS                                                                                                    |
|-------------------|----------------------------------------------------------------------------------------------------|
| CREDITS<br>新規登録フォ |                                                                                                    |
| 氏名(漢字)            | センター太郎                                                                                                    |
| 氏名(力ナ)            | センター タロウ                                                                                                    |
| 氏名(ローマ字)          | CENTER TAROU                                                                                                    |
| 性別                | 男性                                                                                                    |
| 生年月日              | 1900年 1月 1日                                                                                                    |
|                   |                                                                                                    |
| 所属先(組織)           | 徳島大学/病院/その他                                                                                                    |
| 担当予定業務            | 研究責任医師 - 研究責任者                                                                                                    |
| メールアドレス           | xxxxx@tokushima-u.ac.jp<br>メールアドレスに職違いがないかご確認ください。                                                                                                    |
| パスワード             | 22222222                                                                                                    |
| 利用規約<br>《 入力画面へ戻る | 利用規約<br>この気は、「純約回転体研究者・専門家の生運転者・研修 Continuous Systematic Education & Fraining Current<br>Researchers and Specialists」のためのシステムCREDITS (Clinical Research Education and Linactive<br>UKT [CREDITS] といいます)へお起し伊き館に有難さてごといます。<br>このシェブサイト(htts://www.ubcta.com/uth/member/、UXT「当サイト」といいます)<br>超センター(UKT、「簡味研究支援センター」といいます)が達置しております。各種が当サ<br>下の利用規範をお読み用き、関連される場合にのみご利用下さい。なお、本規約につきましては、ますの<br>く、あらかしめ値7条下さい。 |
|                   | Copyright © Clinical Research Support Center (CresCent), The University of Tokyo Hospital. All Rights reserved.<br>Copyright © University Hospital Clinical Trial Alliance, All Rights Reserved.<br>本サイトの均容を開始で留写・転送することを結止します。                                                                                                    |

登録いただいたメールアドレス宛に確認メールが届きます

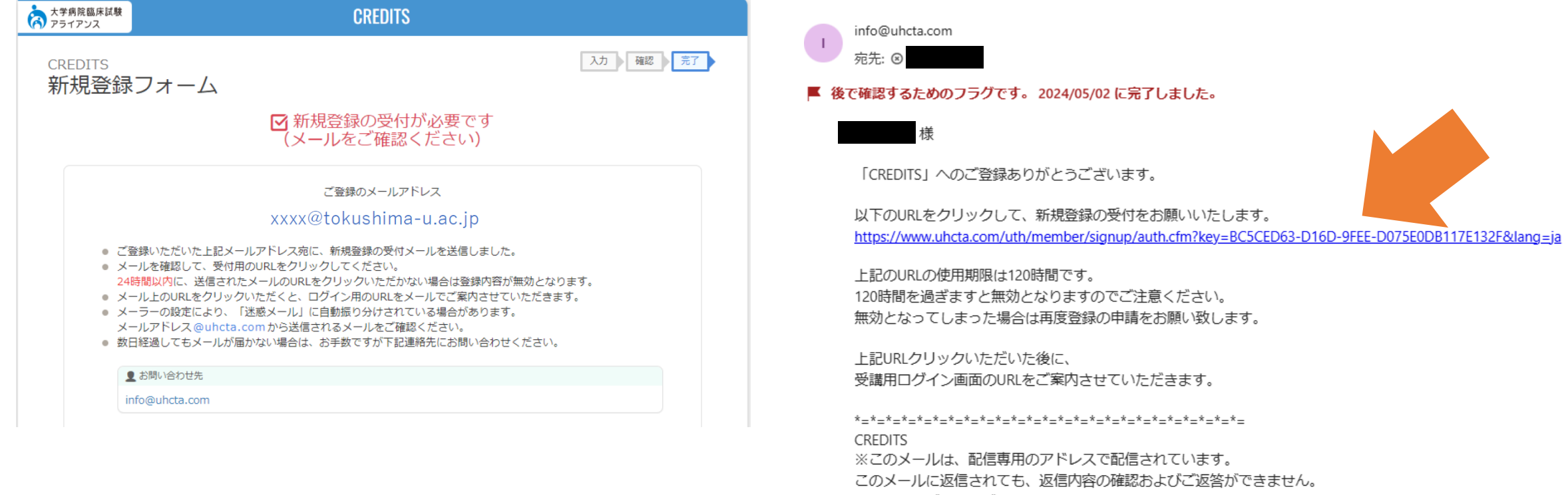

あらかじめご了承ください。

メールに記載のURLをクリックすることで、登録が完了します

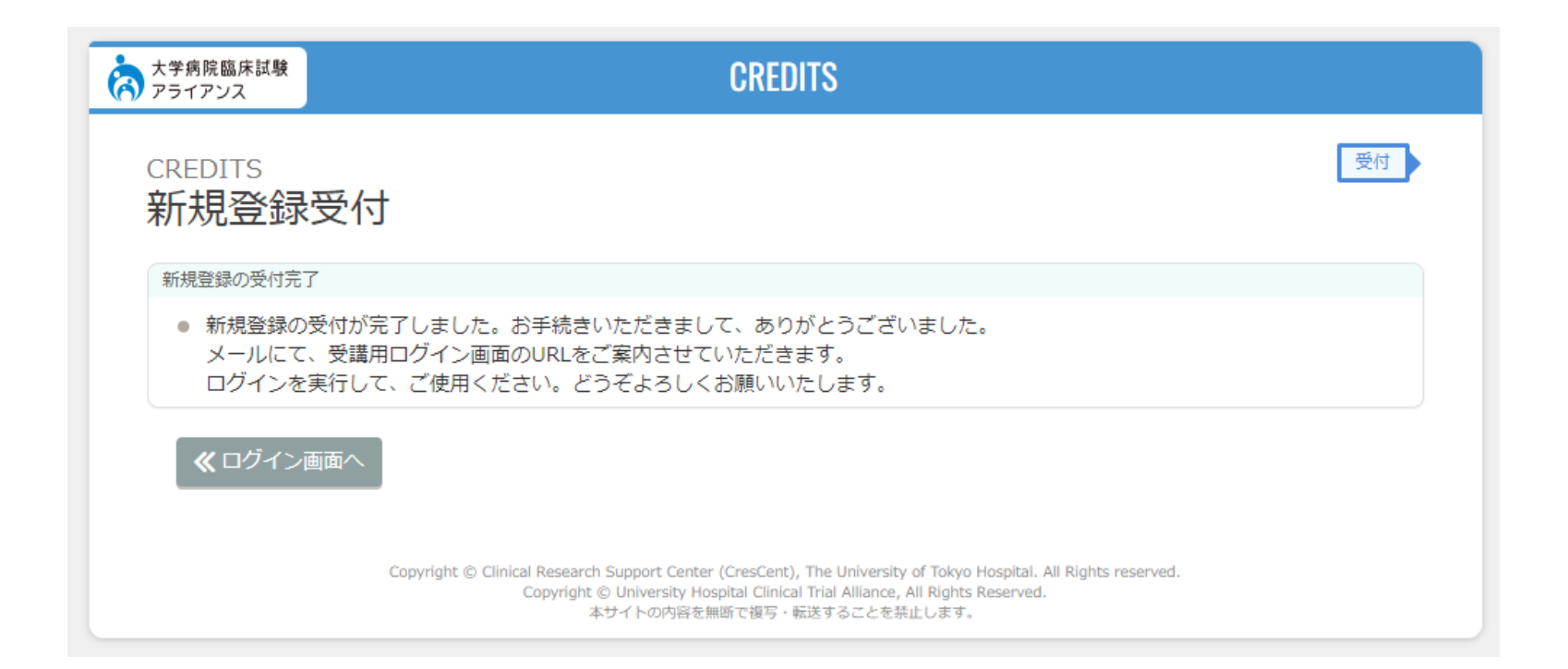

## ○ p9~に記載の新規受講者向けコース2種全てを受講してください 受講終了後、続けて次ページの操作を行ってください。

## 受講後、臨床研究推進部門に下記のメールを送信します

宛先:

first-ec@tokushima-u.ac.jp

件名:

CREDITS新規受講\_dアカウント作成依頼

### 本文必須事項:

CREDITSに登録した以下の情報を漏れ なく記載ください

登録氏名: メールアドレス: 所属機関:

| $\triangleright$ | 宛先(T)   | 臨床研究推進部門               |
|------------------|---------|------------------------|
| 送信(S)            | C C (C) |                        |
|                  | 件名(U)   | CREDITS新規受講_dアカウント作成依頼 |
|                  |         |                        |

臨床研究推進部門

ご担当者様

臨床研究実施にあたり、CREDITS の新規登録および新規受講者向け e ラーニングの受講を修了しました。 ToCMS 登録に必要な d アカウント発行をお願いします。

| CREDITS 登録内容は下記のとおりです                    |  |
|------------------------------------------|--|
| 登録氏名:徳島 太郎                               |  |
| メールアドレス: <u>tokushima-taro@gmail.com</u> |  |
| 所属機関:徳島大学                                |  |
|                                          |  |

以上よろしくお願いいたします。

再度、所属機関が「徳島大学」になっている かCREDITSで確認の上、メールをお願いし ます。 所属先の修正は、CREDITSにログイン後、 左側のメニューバー>プロフィール から変 更可能です。

## 数日を目途に臨床研究推進部門からアカウント発行をお知らせします

ToCMS(臨床研究申請システム) でユーザー新規登録する際のID として使用いたしますのでメー ルおよびアカウント名の保管を お願いします。

※ToCMS入力方法は次のページ

| $\triangleright$  | 宛先(T)                  | <u>tokushima-taro@gma</u>  | <u>il.com</u>                                         |
|-------------------|------------------------|----------------------------|-------------------------------------------------------|
| 送信(S)             | C C (C)                |                            |                                                       |
|                   | 件名(U)                  | Re: CREDITS新規受講            | _dアカウント作成依頼                                           |
| 〇〇病院<br>徳島太郎先生    |                        |                            |                                                       |
| 臨床研究開始<br>E ラーニング | に先立ち、e 言<br>受講完了が確認    | ラーニングの受講ならび<br>忍できましたので、下証 | 「にアカウント情報のお知らせをありがとうございました。<br>この通り d アカウントを作成いたしました。 |
| d アカウント<br>※現在の認定 | :d0000XXX<br>期間は 202X: | X<br>年 3 月 31 日までです。       |                                                       |
| 各種法令に準            | じて臨床研究を                | を進めていただきますよ                | ようよろしくお願いいたします。                                       |
| 臨床研究推進            | 部門 〇〇                  |                            |                                                       |

## 発行された d アカウントを使用しToCMSのユーザー登録をします

ToCMS Tokushima Clinical trial Management System

- ●**Cアカウント** 発行された d アカウント名を 入力してください
- ●ID(E-mail) 発行された d アカウント名 @tokushima-u.ac.jpを入力して ください
- ●連絡先メール CREDITSに登録したご自身の メールアドレスを入力して ください

#### ■ユーザー新規登録 入力

ユーザー情報入力後仮登録となり、管理者より登録完了メールが届きますとシステムをご利用できます。 \*|は必須事項です。

| Oアカウント*       | d0000xxxx                                                       |
|---------------|-----------------------------------------------------------------|
| 氏名*           | 徳島 太郎 ※姓と名の間にスペースを入れてください                                       |
| 氏名(力ナ)*       | トクシマ タロウ ※姓と名の間にスペースを入れてください                                    |
| 部局*           | 病院                                                              |
| 大診療科・分野・学科など* | ▶ ▶                                                             |
| 小診療科(病院のみ)    | <b>v</b>                                                        |
| 職名*           | 医貝 🗸                                                            |
| 職能*           | <br>≫」<br>※お持ちの医療系資格が選択項目にない場合は、当センターまでご連絡ください。                 |
| TEL           | 内線または院内PHS* 0000                                                |
| FAX           |                                                                 |
| ID(E-mail)*   | d0000xxxx@tokushima-u.ac.jp<br>※徳島大学のメールアドレスを入力してください。フリーメール不可。 |
| 連絡先メール        | tokushima-taro@gmail.com<br>※連絡先をID(E-mail)と別に設定したい場合は入力して下さい。  |
| ログインPASS*     | ※8文字以上、12文字以下                                                   |

ログインページに戻る

確認画面へ